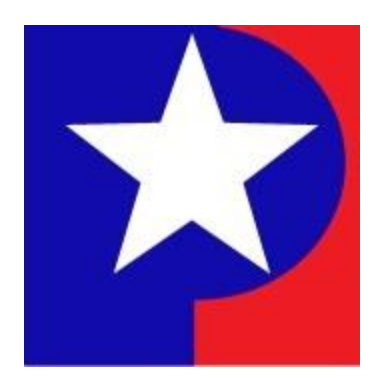

# <u>Property Search – Advanced Search</u> <u>Guide</u>

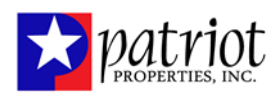

# Table of Contents

| Property Search – Advanced Search Guide0 |
|------------------------------------------|
| Property Search Application2             |
| Quick Search                             |
| Advanced Search                          |
| Parcel4                                  |
| Building Type4                           |
| Lot Size4                                |
| Total Value4                             |
| <b>Owner</b> 5                           |
| Year Built5                              |
| Finish Size5                             |
| Sale Price5                              |
| Street Name                              |
| Beds                                     |
| Neighborhood                             |
| Sale Date6                               |
| Street Number7                           |
| Baths7                                   |
| LUC7                                     |
| Book/Page7                               |
| Jurisdiction7                            |

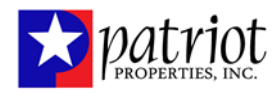

# **Property Search Application**

From the Online Filing System (OFS) home page, the filer will hit Start Now! under the Property Search application. The filer will be navigated to the home page of the Property Search application where they can select to search either using the Quick Search or the Advanced Search.

|                                                                         | ≜ Crasta Accessit ≪ tiga in                                                                                                    |
|-------------------------------------------------------------------------|----------------------------------------------------------------------------------------------------|
| iling needs.<br>ou are already registered then simply Sign in to begin. |                                                                                                    |
| Business Registration<br>Evenese Registration                           | Property Search<br>For Now To Use Property Search Citics More Info                                                                                                    |
| Start Neet Mare Info                                                    | Start Now! More Info                                                                                                    |
| Appeals                                                                 |                                                                                                    |
| Appeals                                                                 |                                                                                                    |
| Start Nowl More Info                                                    |                                                                                                    |
|                                                                         |                                                                                                    |
| ill                                                                     | ing needs.<br>Lare afready registered then simply Sign in to begin.<br>Business Registration<br>Business Registration<br>B |

# **Quick Search**

If searching for Real Estate accounts, the quick search allows filers to search for a property by three fields: Owner, Address, or Map & Parcel. Examples on how to format the search for Name, Address, or Map & Parcel are provided on the page for the filer to ensure the search produces results.

| Vivian M Wilhoite<br>700 2nd Ave 5, Suite 210<br>Nashville, TN 37210                                                                                                    |  |
|----------------------------------------------------------------------------------------------------|--|
| Welcome         Thank you sincerely for your interest in Online Filing.         The following information is provided as a service to the citizens and taxpayers of Nashville-Davidson County. The information is the most current valuation information for assessment year 2023. The Davidson County Assessors' Office is located at 700 President Ronald Reagan Way, Nashville, TN 37210. Our telephone number is 615-862-6080. The office hours are 8:00 a.m. to 4:30 p.m., Monday through Friday. Please visit our web-site at http://www.padctn.org for further information.         Quick Search       Advanced Search         Real Estate       Imple. Brancel         Personal Property       Imple. Advanced Search         Real Estate       Imple. Sect. an Option         Address:       Imple. Brancel         Name: Doe, John       Address:         Marge Erect: 19514000500 or 199000c00100C0 |  |
| For <b>Sales Search</b> select your property and click the Red Comper Sales Search under the map on the Property<br>Summary Page                                                                                                    |  |
| Export Search Results                                                                                                    |  |
| C [1] 2 2 4 2 6 2 - 22 24 25 20 Rows per page: 10 w                                                                                                    |  |

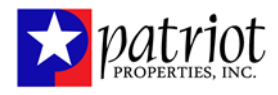

If searching for Personal Property accounts, the quick search allows filers to search for a property by four fields: Owner, Address, Business Name, or Account Number. Examples on how to format the search for Name and Address are provided on the page for the filer to ensure the search produces results.

| Vivian M Wilhoite<br>700 2nd Ave S, Suite 210<br>Nashville, TN 37210                                                                                                    |  |
|----------------------------------------------------------------------------------------------------|--|
| Welcome         Thank you sincerely for your interest in Online Filing.         The following information is provided as a service to the citizers and taxpayers of Nashville-Davidson County. The information is is the most current valuation information for assessment year 2023.         The Davidson County Assessors' Office is located at 700 President Ronald Reagan Way., Nashville, TN 37210. Our telephone number is 615-862-6080.         The Dirice hours are 8:00 a.m. to 4:30 p.m., Monday through Friday. Please visit our web-site at http://www.padctn.org for further information.         Quick Search Advanced Search         Personal Property         Quick Search Advanced Search         Personal Property         Quick Search Advanced Search         Real Estate         Personal Property         Define Real Estate         Real Estate         Personal Property         Define Real Real Real Real Real Real Real Rea |  |
| For Sales Search select your property and click the Red Comper Sales Search under the map on the Property Summary<br>Page                                                                                                    |  |
| Export Search Results                                                                                                    |  |

# **Advanced Search**

| OPECANDE PROVIDE PROVIDE PR                                                                                                    | Vivian B Witholte<br>10 Jun Ave S Suite 210<br>Nashville, TN 37210                     |                                                                                                    |                        |                                      |             |             |           |  |  |
|----------------------------------------------------------------------------------------------------|----------------------------------------------------------------------------------------|----------------------------------------------------------------------------------------------------|------------------------|--------------------------------------|-------------|-------------|-----------|--|--|
| Out Now Now   Now Now                                                                                                    | Weic<br>Thank<br>The for<br>and ta<br>the m<br>The D<br>Respace<br>The of<br>visito to | Welcome<br>Thank you sincerely for your interest in Online Fling.<br>The following information is provided as a service to the citizens<br>in the meast current visuation information for samssment year 2023.<br>The Davidson Country Assessors' Office is located at 200 President Ronald<br>Reagan Vay, Nashili Is 11 37210. Our telephone number is 615-682-6080<br>The office hours are 8:00 a.m. to 4:30 p.m., Monaly. Please<br>visit our velb-site a third ling wave action or for further information. |                        |                                      |             |             |           |  |  |
| Image Image   Image Image                                                                                                    |                                                                                        |                                                                                                    | Quick Search           | Advanced Search                      |             |             |           |  |  |
| Pendi we   Pendit Pendit                                                                                                    | Parcel                                                                                 | Building                                                                                                    | Type:                  | Lot Size:                            | To          | ital Value: |           |  |  |
| Cent: Yur But But But   Owr But But   Bett But But   Bett But But </th <th>Parcel</th> <th></th> <th></th> <th>thru</th> <th></th> <th></th> <th>thru</th> <th></th>                                                                                                    | Parcel                                                                                 |                                                                                                    |                        | thru                                 |             |             | thru      |  |  |
| Our In   In the problem of the problem of t                                                                                                    | Owner:                                                                                 | Year Buil                                                                                                    |                        | Finish Size:                         | Sa          | ale Price:  |           |  |  |
| Briefer Name Briefer     Briefer Name LOC   Briefer Name   Briefer Name LOC   Briefer Name   Briefer Name LOC   Briefer Name   Briefer Name LOC   Briefer Name   Briefer Name LOC   Briefer Name   Briefer Name LOC   Briefer Name   Briefer Name LOC   Briefer Name   Briefer Name LOC   Briefer Name   Briefer Name LOC   Briefer Statusses   Briefer Statusses Briefer Statusses   Briefer Statusses Briefer Statusses   Briefer Statusses Briefer Statusses   Briefer Statusses Briefer Statusses   Briefer Statusses Briefer Statusses   Briefer Statusses Briefer Statusses <                                                                                                    | Owner                                                                                  |                                                                                                    | thru                   | thru                                 |             |             | thru      |  |  |
| Book Normal   Book Normal   Book Normal </th <th>Street Name:</th> <th>Beds:</th> <th></th> <th>Neighborhood:</th> <th>Sa</th> <th>sle Date:</th> <th></th> <th></th>                                                                                                    | Street Name:                                                                           | Beds:                                                                                                    |                        | Neighborhood:                        | Sa          | sle Date:   |           |  |  |
| The first Number  The Number  The Number  The Number  The Number  The Search Examples  Search Examples  Search Examples  For State Search Search Sea                                                                                                    | Street Name                                                                            |                                                                                                    | thru                   |                                      | • L         |             | thru      |  |  |
| Break Nutwork     Break       Available       Available   Search Examples Extend 5 or more characters Nume One John Search Examples Extend 5 or more characters Nume One John Search Examples Extend 5 or more character                                                                                                    | Street Number:                                                                         | Baths:                                                                                                    |                        | LUC:                                 | Bo          | ook/Page:   |           |  |  |
| Landation<br>Text Text Text Text Text Text Text Text                                                                                                    | Street Number                                                                          |                                                                                                    | thru                   |                                      | •           |             |           |  |  |
| Search Examples  Search Examples  Final Search Examples  Final Search Examples  Final Search Search Search Search Search Search Search Property Summary  Page  Examples  Examples  Examples  Final Search Results  Final Search Results  Final Se                                                                                                    | Jursidiction:                                                                          |                                                                                                    |                        |                                      |             |             |           |  |  |
| Search Examples Search Examples First 5 or note Antractors First 6 or note Antractors First 8 or note Antractors First 8 or note                                                                                                    | Jursidiction                                                                           |                                                                                                    |                        |                                      |             |             |           |  |  |
| Search Examples Exercise for some some some some some some some some                                                                                                    | Search Char                                                                            |                                                                                                    |                        |                                      |             |             |           |  |  |
| Edite 3 per dava bahackföre<br>Name Dom, sinn<br>Adderset 100 Mann 51<br>Nap 4 Parger: 191400000 m. 198000000 m. 198000000 m.<br>For SUBS Safette velet group property and sick the Red Compare Spins Sanch under the map on the Property Summary<br>Page 2<br>Page 2 |                                                                                        |                                                                                                    | Search                 | Examples                             |             |             |           |  |  |
| For <b>Same Search</b> where your preparity and size the flaw Company Same Same Lorder the map on the Preparity Summary Page<br><b>Exact Search Results</b><br>In data to Refer                                                                                                    | Enter 3 or mon<br>Name: Cons.Jo<br>Address: 100<br>Map & Parcel:                       | charactere<br>in St<br>9514000500 or 199000                                                                                                    | 100100CO               |                                      |             |             |           |  |  |
| Export Search Results<br>Notice - Display                                                                                                    | For Sales S                                                                            | rch select your proper                                                                                                    | ty and click the Red ( | Comper Sales Search under th<br>Page | e map on ti | he Propert  | y Summary |  |  |
|                                                                                                    |                                                                                        |                                                                                                    | Export Se<br>No de     | earch Results                        |             |             |           |  |  |

With advanced search, the user can generate search results by using multiple fields at once to narrow down the subset of results. For example, advanced search can be used to find all the properties with a certain number of beds and baths, sold between a specific date range, with a total value exceeding a specified dollar amount. The user can also export the search results, which will download as an Excel spreadsheet and save. To start a different search the user can hit the "clear" button to clear out any entered data in the fields.

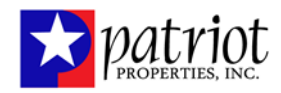

# Parcel

When searching by Parcel, the user should follow the format provided in the Map & Parcel search example to ensure that results are accurate.

# **Building Type**

To search by Building Type, the user can select the accurate building type from the provided drop-down. The building types are organized alphabetically by the codes.

# Lot Size

The lot size corresponds to the Land Size on the search results which is in units of acres. Therefore, the user can enter a range of lot sizes (in acres) to create a subset of results. If the user only enters the lower end of the range, all parcels with a lot size larger than the value will be returned. If the user only enters the higher end of the range, all parcels with a lot size smaller than the value entered will be returned. To get a more refined subset of results, both ends of the lot size range should be set by the user.

# **Total Value**

The Total Value corresponds to the Total Appraised in the search results. Therefore, the user can enter a range of total values to create a subset of results. If the user only enters the lower end of the range, all parcels with a total appraised value higher than the entered value will be returned. If the user only enters the higher end of the range, all parcels with a total appraised value lower than the value entered will be returned. To get a more refined subset of results, both ends of the total value range should be set by the user.

| Nashville, TN 37210 |                                                                                                    |              |                |                |    |             |      |  |  |
|---------------------|----------------------------------------------------------------------------------------------------|--------------|----------------|----------------|----|-------------|------|--|--|
|                     | Welcome<br>Thank you sincerely for your interest in Online Filing.<br>The following information is provided as a service to the citizens<br>and taxpayers of Nashville-Davidson County. The information is<br>the most current valuation information for assessment year 2023.<br>The Davidson County Assessors' Office is located at 700 President Ronald<br>Reagan Way., Nashville, TN 37210. Our telephone number is 615-862-6080.<br>The office hours are 8:00 a.m. to 4:30 p.m., Monday through Friday. Please<br>visit our web-site at thick//www.padch.ord for further information. |              |                |                |    |             |      |  |  |
|                     |                                                                                                    |              | Quick Search A | dvanced Search |    |             |      |  |  |
|                     | Parcel:                                                                                                    | Building Typ | De:            | Lot Size:      |    | Total Value |      |  |  |
|                     | Parcel                                                                                                    |              | •              | th             | ru |             | thru |  |  |
|                     | Owner:                                                                                                    | Year Built:  |                | Finish Size:   |    | Sale Price: |      |  |  |
|                     | Owner                                                                                                    |              | thru           | th             | ru |             | thru |  |  |
|                     | Street Name:                                                                                                    | Beds:        |                | Neighborhood:  |    | Sale Date:  |      |  |  |
|                     | Street Name                                                                                                    |              | thru           |                | ۰  |             | thru |  |  |
|                     | Street Number:                                                                                                    | Baths:       |                | LUC:           |    | Book/Page   |      |  |  |
|                     | Street Number                                                                                                    |              | thru           |                | ٥  |             | 1    |  |  |
|                     | Jursidiction:                                                                                                    |              |                |                |    |             |      |  |  |
|                     | Jursidiction                                                                                                    |              |                |                |    |             |      |  |  |
|                     | Search                                                                                                    |              |                |                |    |             |      |  |  |

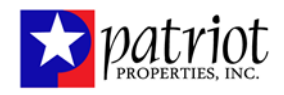

## **Owner**

If the user enters a single name, i.e. Joseph, into the owner field, any parcels with an owner name containing Joseph, first or last name, will be returned. The user can enter a last name and first name in the format of Last Name, First Name (as shown in the provided search examples) to get the specific parcel or matching parcels.

#### Year Built

The building on the parcel with the lowest building sequence is the data used by the Year Built. The user can enter a range of years to create a subset of results. If the user only enters a value into the lower end of the range, all parcels with a Year Built higher than the entered value will be returned. If the user only enters a value into the higher end of the range, all parcels with a Year Built lower than the value entered will be returned. To get a more refined subset of results, both ends of the Year Built range should be set by the user.

## **Finish Size**

The square footage of the building on the parcel with the lowest building sequence is the data used by the Finish Size. The user can enter a range of square footage to create a subset of results. If the user only enters a value into the lower end of the range, all parcels with a Finish Size larger than the entered value will be returned. If the user only enters a value into the higher end of the range, all parcels with a Finish Size smaller than the value entered will be returned. To get a more refined subset of results, both ends of the Finish Size range should be set by the user.

## Sale Price

Sale Price is the sale price from the latest date of sale of the parcel. The user can enter a range of sale prices to create a subset of results. If the user only enters a value into the lower end of the range, all parcels with a Sale Price higher than the entered value will be returned. If the user only enters a value into the higher end of the range, all parcels with a Sale Price lower than the value entered will be returned. To get a more refined subset of results, both ends of the Sale Price range should be set by the user.

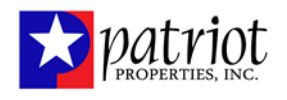

| A Contraction of the second second se |                                                                                                    |              |              |                   |   |              |      |  |  |
|----------------------------------------------------------------------------------------------------|----------------------------------------------------------------------------------------------------|--------------|--------------|-------------------|---|--------------|------|--|--|
| Welcome<br>Thank you sin<br>The following<br>and taxpayers<br>the most curre<br>The Davidson<br>Reagan Way,<br>The office bay<br>visit our web-s                                                                                                    | Welcome<br>Thank you sincerely for your interest in Online Filing.<br>The following information is provided as a service to the citize<br>and taxpayers of Nashville-Davidson County. The information<br>the most current valuation information for assessment year 20<br>The Davidson County Assessors' Office is located at 700 Pres<br>Reagan Way., Nashville, TN 37210. Our telephone number is<br>The office hours are 8:00 a.m. to 4:30 p.m., Monday through f<br>visit our web-site at http://www.padctn.org for further informati |              |              |                   |   |              |      |  |  |
|                                                                                                    |                                                                                                    | Quick Search | Advanced Sea | rch               |   |              |      |  |  |
| Parcel:                                                                                                    | Building Ty                                                                                                    | pe:          | Lot Size:    |                   |   | Total Value: |      |  |  |
| Parcel                                                                                                    |                                                                                                    | \$           |              | thru              |   |              | thru |  |  |
| Owner:                                                                                                    | Year Built:                                                                                                    |              | Finish Size  |                   |   | Sale Price:  |      |  |  |
| Owner                                                                                                    |                                                                                                    | thru         |              | thru              |   |              | thru |  |  |
| Street Name:                                                                                                    | Beds:                                                                                                    |              | Neighborho   | <mark>od</mark> : |   | Sale Date:   |      |  |  |
| Street Name                                                                                                    |                                                                                                    | thru         |              |                   | ٠ |              | thru |  |  |
| Street Number:                                                                                                    | Baths:                                                                                                    |              | LUC:         |                   |   | Book/Page:   |      |  |  |
| Street Number                                                                                                    |                                                                                                    | thru         |              |                   | ۰ |              | 1    |  |  |
| Jursidiction:                                                                                                    |                                                                                                    |              |              |                   |   |              |      |  |  |
| Jursidiction                                                                                                    |                                                                                                    |              |              |                   |   |              |      |  |  |
| Search Clear                                                                                                    |                                                                                                    |              |              |                   |   |              |      |  |  |

## **Street Name**

The user can free-type text into the Street Name field to conduct a search. If the user enters text into the Street Name field, ie. St, any parcels with a street name or street way containing "St" will be returned. The user can enter the full street name and way, ie. Washington St, to get a more specific subset of results.

## **Beds**

The building on the parcel with the lowest building sequence is the data used by Beds. The user can enter a range of number of beds to create a subset of results. If the user only enters a value into the lower end of the range, all parcels with # of beds higher than the entered value will be returned. If the user only enters a value into the higher end of the range, all parcels with # of beds lower than the value entered will be returned. To get a more refined subset of results, both ends of the Beds range should be set by the user.

## Neighborhood

To search by Neighborhood, the user can select the accurate neighborhood from the provided drop-down. The neighborhood dropdown is ordered by the neighborhood code.

#### **Sale Date**

Sale Date is the date of the latest sale of the parcel. The user can enter a range of sale dates to create a subset of results. If the user only enters a value into the lower end of the range, all parcels with a Sale Date more recent than the entered value will be returned. If the user only enters a value into the higher end of the range, all parcels with a Sale Date prior to the value entered will be returned. To get a more refined subset of results, both ends of the Sales Date range should be set by the user.

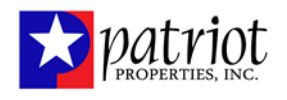

| Welcome<br>Thank you si<br>The following<br>and taxpayer<br>the most curr<br>The Davidso<br>Reagan Way<br>The office ho<br>visit our web | Welcome<br>Thank you sincerely for your interest in Online Filing.<br>The following information is provided as a service to the citizens<br>and taxpayers of Nashville-Davidson County. The information is<br>the most current valuation information for assessment year 2023.<br>The Davidson County Assessors' Office is located at 700 President Ronald<br>Reagan Way., Nashville, TN 37210. Our telephone number is 615-862-6080.<br>The office hours are 8:00 a.m. to 4:30 p.m., Monday through Friday. Please<br>visit our web-site at http://www.padctn.org for further information. |               |              |  |  |  |  |  |  |  |
|----------------------------------------------------------------------------------------------------|----------------------------------------------------------------------------------------------------|---------------|--------------|--|--|--|--|--|--|--|
| Parcel:                                                                                                    | Building Type:                                                                                                    | Lot Size:     | Total Value: |  |  |  |  |  |  |  |
| Parcel                                                                                                    | ¢                                                                                                    | thru          | thru         |  |  |  |  |  |  |  |
| Owner:                                                                                                    | Year Built:                                                                                                    | Finish Size:  | Sale Price:  |  |  |  |  |  |  |  |
| Owner                                                                                                    | thru                                                                                                    | thru          | thru         |  |  |  |  |  |  |  |
| Street Name:                                                                                                    | Beds:                                                                                                    | Neighborhood: | Sale Date:   |  |  |  |  |  |  |  |
| Street Name                                                                                                    | thru                                                                                                    |               | • thru       |  |  |  |  |  |  |  |
| Street Number                                                                                                    | Baths                                                                                                    | LUC           | Book/Page:   |  |  |  |  |  |  |  |
| Street Number                                                                                                    | thru                                                                                                    |               | • /          |  |  |  |  |  |  |  |
| Jursidiction:                                                                                                    |                                                                                                    |               |              |  |  |  |  |  |  |  |
| Stratucd01                                                                                                    |                                                                                                    |               |              |  |  |  |  |  |  |  |
| Search Clear                                                                                                    |                                                                                                    |               |              |  |  |  |  |  |  |  |

## **Street Number**

The user can enter the Street Number of the address of the parcel. If the user enters a number into the Street Number field, ie. 4, any parcel with a 4 in their street number will be returned. The user can enter the full street number and street name to get the specific parcel they are searching for.

#### **Baths**

The building on the parcel with the lowest building sequence is the data used by Baths. The user can enter a range of number of bathrooms to create a subset of results. If the user only enters a value into the lower end of the range, all parcels with # of baths higher than the entered value will be returned. If the user only enters a value into the higher end of the range, all parcels with # of baths lower than the value entered will be returned. To get a more refined subset of results, both ends of the Baths range should be set by the user.

#### LUC

To search by LUC, the user can select the accurate LUC from the provided drop-down. The LUC dropdown is ordered by the land use code.

## **Book/Page**

The Book/Page is the deed book and page from the latest sale of the parcel. The book number OR page number must be an exact match to the latest sale record on the parcel in order to return results. The user can enter just a book number, just a page number, or both.

## **Jurisdiction**

The user can free-type text into the Jurisdiction field to conduct a search. If the user enters text into the Jurisdiction field, any parcels with a jurisdiction including the entered text will be returned.